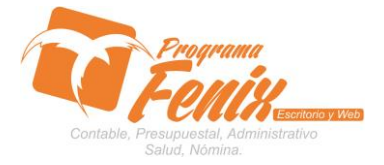

## PROTOCOLO MAESTROS BÁSICOS DE POS

# NOTA IMPORTANTE:

Para utilizar este protocolo es necesario que el USUARIO a utilizarlo posea las siguientes competencias:

- 1) Dominar sistema Windows
- 2) Solucionar problemas básicos de Windows en relación a hardware y software.
- 3) Identificar y poseer la información de :
  - a) Cuentas que se van a afectar en las retenciones
  - b) Movimientos de las cuentas
  - c) Porcentajes Y Bases De Afectación Para la Retención
- 4) Identificar el sistema general de Programa Fénix en los siguientes aspectos:
  - a) Equipo servidor de datos donde esté instalado Programa Fénix

# Ejemplo

# Ruta=LOCALHOST: D:\PROGRAMA\_FENIX\_2014\DBfenix\

- b) Poseer clave de administrador de sistema
  - i) Usuario 31 o 69
- c) Activar programa de asistencia remota
  - i) ID
  - ii) Clave

Observación: línea de ayuda 7816055 - 3007032330 - 3008038145

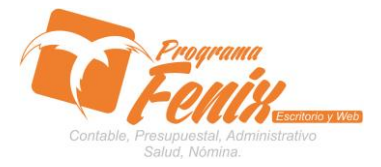

## PROTOCOLO MAESTROS BÁSICOS DE POS

# PROTOCOLO

- 1. Trabajar en el equipo asignado por la empresa.
- 2. Abrir:
  - a. Programa Fénix desde la carpeta, acceso directo, barra de tarea, inicio programas recientes.
  - b. abrir el módulo de **Presupuesto**
  - c. pestaña Maestros
  - d. Opción **Configuración de Interfaz**

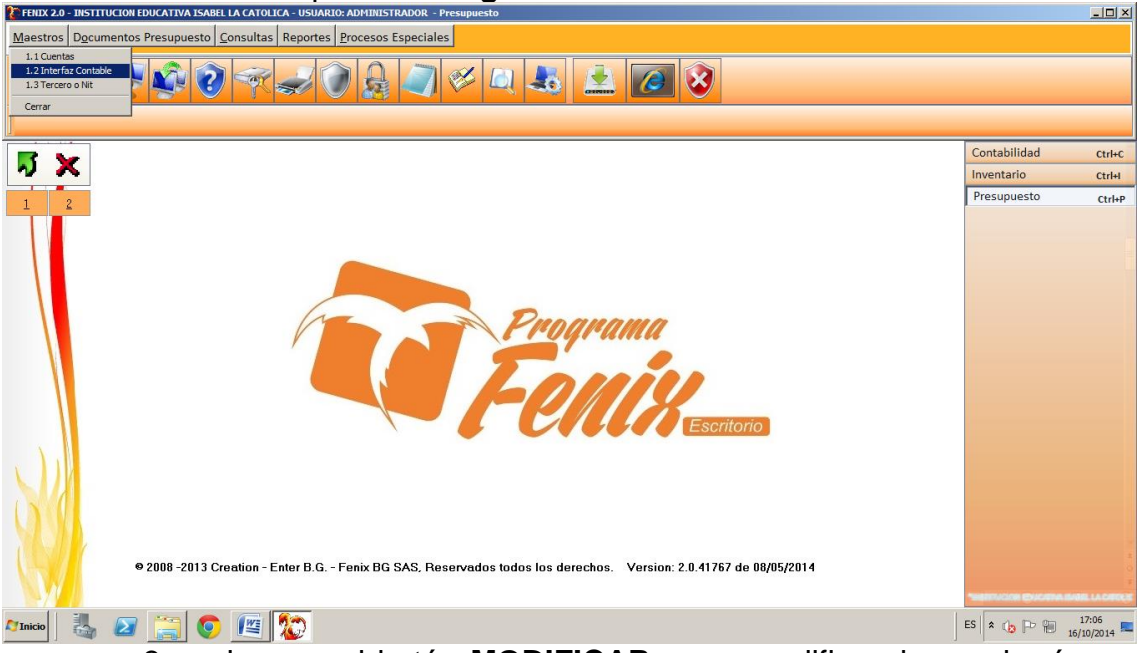

 pulsamos el botón MODIFICAR para, modificar, lo que hará que la pantalla se desbloquee, esto para cambiar la pre-configuración que trae Fénix y adaptarla a la de nuestra empresa

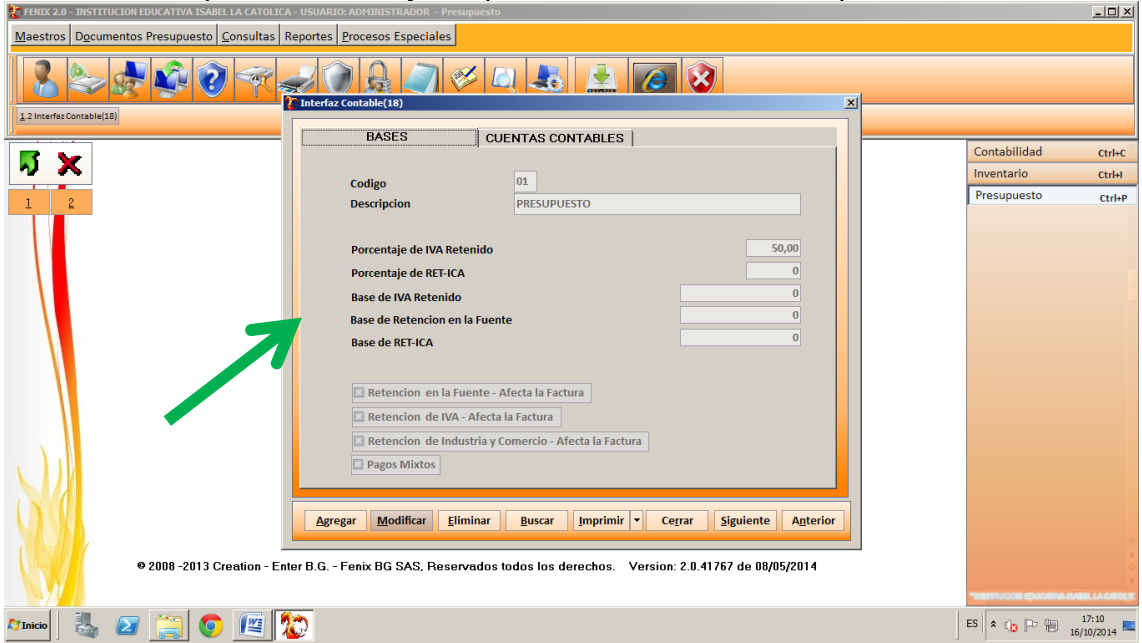

Centro Comercial Las Tiendas Local 05 www.programafenix.com - ronalabn@gmail.com

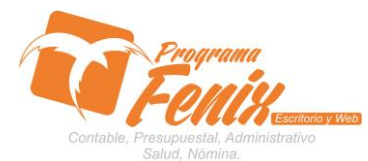

## PROTOCOLO MAESTROS BÁSICOS DE POS

| ENIX 2.0 - INSTITUCION EDUCATIVA ISABEL LA CATOLIO | CA - USUARIO: ADMINISTRADOR - Presupuesto                                                                                                    |                   | - 🗆 🗵         |
|----------------------------------------------------|----------------------------------------------------------------------------------------------------|-------------------|---------------|
| Maestros Documentos Presupuesto Consultas          | Reportes Procesos Especiales                                                                                                    |                   |               |
|                                                    |                                                                                                    |                   |               |
| 1.2 Interfaz Contable(18)                          | BASES CUENTAS CONTABLES                                                                                                    |                   |               |
|                                                    |                                                                                                    | Contabilidad      | Ctrl+C        |
| ~ ~                                                | Codigo 01                                                                                                    | Inventario        | Ctrl+I        |
| 1 2                                                | Descripcion PRESUPUESTO                                                                                                    | Presupuesto       | Ctrl+P        |
| © 2008 -2013 Creation - E                          | Porcentaje de IVA Retenido       Image: Constraint of the second second se |                   |               |
|                                                    |                                                                                                    | *MATTACON COLONNA | ARE LA CATOOR |
| Minicio 🕌 🕢 🚞 💽 📧                                  |                                                                                                    | ES 🛠 🕼 🖻 🗑 👔      | 17:12         |

a. en esta primera pestaña configuramos los porcentajes y las bases de las retenciones.

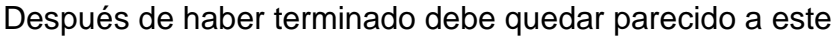

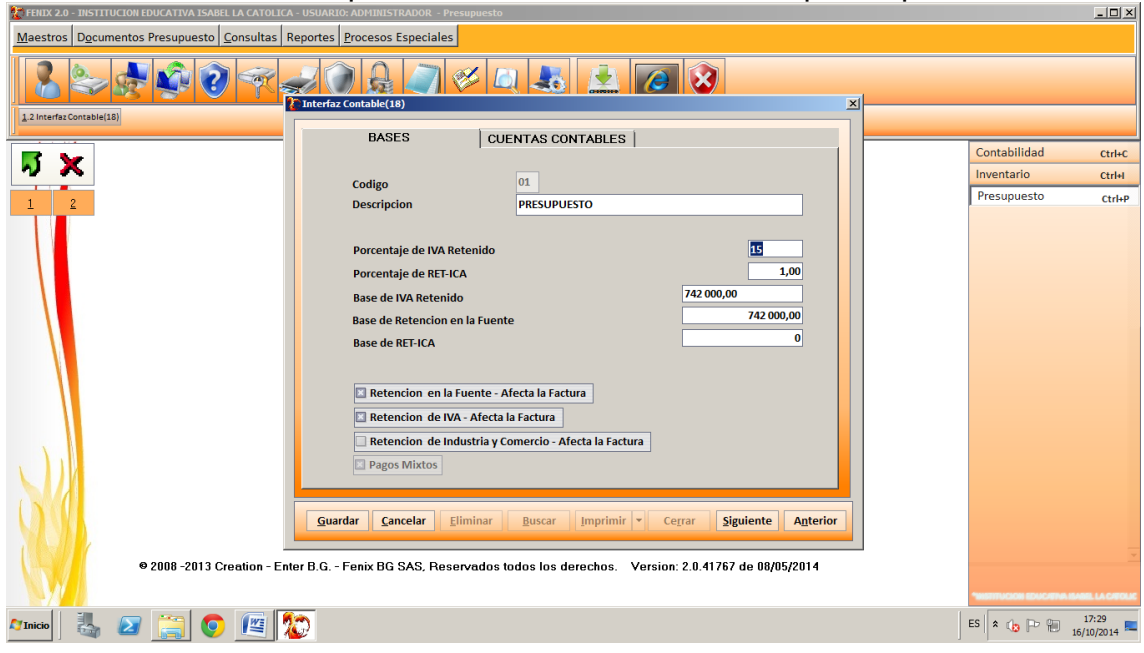

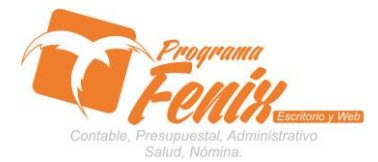

### PROTOCOLO MAESTROS BÁSICOS DE POS

| Interfaz Contable(18)                                                                                                  |                                                | ×                                                  |
|----------------------------------------------------------------------------------------------------|------------------------------------------------|----------------------------------------------------|
| BASES                                                                                                    | CUENTAS CONTABLES                              |                                                    |
| Codigo<br>Descripcion                                                                                                  | 01<br>PRESUPUESTO                              |                                                    |
| Porcentaje de IVA Reter<br>Porcentaje de RET-ICA<br>Base de IVA Retenido<br>Base de Retencion en la<br>Base de RET-ICA | iido<br>Fuente                                 | 15<br>1,00<br>742 000,00<br>742 000,00<br>0        |
| Retencion en la Fuer                                                                                                   | nte - Afecta la Factura                        |                                                    |
| Retencion de Indust                                                                                                    | ria y Comercio - Afecta la Factura             |                                                    |
| <u>G</u> uardar <u>C</u> ancelar <u>E</u> limi                                                                         | nar <u>B</u> uscar <u>I</u> mprimir <b>-</b> ( | Ce <u>r</u> rar <u>S</u> iguiente <u>An</u> terior |

b. nos ubicamos y presionamos sobre la pestaña **Cuentas Contables** ubicada en la parte superior de la pantalla

| TENIX 2.0 - INSTITUCION EDUCATIVA ISABEL LA CATOLIO | A - USUARIO: ADPIINISTRADOR - Presupuesto                                                                                                    | <u>-UX</u>          |
|-----------------------------------------------------|----------------------------------------------------------------------------------------------------|---------------------|
| Maestros Documentos Presupuesto Consultas           | Reportes Procesos Especiales                                                                                                    |                     |
|                                                     |                                                                                                    |                     |
| 1.2 Interfaz Contable(18)                           |                                                                                                    |                     |
|                                                     | BASES CUENTAS CONTABLES                                                                                                    |                     |
| 🖬 🤟                                                 |                                                                                                    | Contabilidad Ctrl+C |
|                                                     | Codigo 01                                                                                                    | Inventario Ctrl+I   |
| 1 2                                                 | Descripcion PRESUPUESTO                                                                                                    | Presupuesto Ctrl+P  |
| • 2008 - 2013 Creation - E                          | Porcentaje de IVA Retenido Porcentaje de REF-ICA 1.00 Base de IVA Retenido Base de REnción en la Fuente Base de REF-ICA Retencion en la Fuente - Afecta la Factura Retención de IVA - Afecta la Factura Retención de IVA - Afecta la Factura Retención de IVA - Afecta la Factura Retención de Industria y Comercio - Afecta la Factura Retención de Industria y Comercio - Afecta la Factura Retención de Industria y Comercio - Afecta la Factura Retención de Industria y Comercio - Afecta la Factura Retención de Industria y Comercio - Afecta la Factura Retención de Industria y Comercio - Afecta la Factura Retención de INA - Afecta la Factura Retención de INA - Afecta la Factura Retención de INA - Afecta la Factura Retención de INA - Afecta la Factura Retención de INA - Afecta la Factura Retención de INA - Afecta la Factura Retención de INA - Afecta la Factura Retención de INA - Afecta la Factura Retención de INA - Afecta la Factura Retención de INA - Afecta la Factura Retención de Industria y Comercio - Afecta la Factura Retención de INA - Afecta la Factura Retención de INA - Afecta la Factura Retención de INA - Afecta la Factura Retención de INA - Afecta la Factura Retención de Industria y Comercio - Afecta la Factura Retención de Industria y Comercio - Afecta la Factura Retención de INA - Afecta la Factura Retención de INA - Afecta la | -                   |
|                                                     | Res .                                                                                                    | EC 0 cl Do 00 17:29 |
|                                                     |                                                                                                    | 16/10/2014          |

c. esto nos traerá la siguiente pantalla. en la cual nos ubicamos sobre cada cuadro y en el colocamos la cuenta contable que se va afectar en el movimiento, según la descripción de enfrente del cuadro, además en las cuentas de retención también se le da el porcentaje que se va a majar como predeterminado

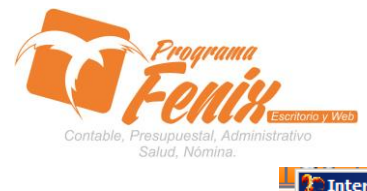

| PROTOCOL | O MAESTROS | <b>BÁSICOS DE</b> | POS |
|----------|------------|-------------------|-----|
|          |            |                   |     |

| BASES                       | CUENTAS CONTABLES |
|-----------------------------|-------------------|
| Cuenta Pendiente x Pago:    | 240101001         |
| Cuenta Banco:               | 111001001         |
| Cuenta Caja:                | 111001001         |
| Ingresos Financieros:       | 430505001         |
| ReteFuente x Servicios:     | 243603001 3,50    |
| ReteFuente x Compras:       | 243608001 2,50    |
| ReteFuente x Honorarios:    | 243603001 10,00   |
| RETE - IVA:                 | 243601001         |
| RETE - ICA:                 | 243601002         |
| Cuenta de Gastos Generales: | 510101001         |
| Cuenta de Activos Fijos:    |                   |
| Otras Deducciones:          |                   |
| Otros Pagos:                |                   |
|                             |                   |
|                             |                   |
|                             |                   |
|                             |                   |

d. por último se pulsa el botón guardar, lo que nos guardara la configuración.

| TENIX 2.0 - INSTITUCION EDUCATIVA ISABEL LA CATOLI                     | CA - USUARIO: ADMINISTRADOR - Presupuesto                                            |                     |  |
|------------------------------------------------------------------------|--------------------------------------------------------------------------------------|---------------------|--|
| Maestros Documentos Presupuesto Consultas Reportes Procesos Especiales |                                                                                      |                     |  |
|                                                                        |                                                                                      |                     |  |
| 1.2 Interfaz Contable(1)                                               |                                                                                      |                     |  |
|                                                                        | BASES CUENTAS CONTABLES                                                              |                     |  |
| 📑 🖌                                                                    |                                                                                      | Contabilidad Ctrl+C |  |
|                                                                        | Cuenta Pendiente x Pago: 240101001                                                   | Inventario Ctrl+I   |  |
| 1 2                                                                    | Cuenta Banco: 111001001                                                              | Presupuesto Ctrl+P  |  |
|                                                                        | Cuenta Caja: 111001001                                                               |                     |  |
|                                                                        | Ingresos Financieros: 430505001                                                      |                     |  |
|                                                                        | ReteFuente x Servicios: 243603001 3,50                                               |                     |  |
|                                                                        | ReteFuente x Compras: 243608001 2,50                                                 |                     |  |
|                                                                        | ReteFuente x Honorarios: 243603001 10,00                                             |                     |  |
|                                                                        | RETE - IVA: 243601001                                                                |                     |  |
|                                                                        | RETE - ICA: 243601002                                                                |                     |  |
|                                                                        | Cuenta de Gastos Generales: 510101001                                                |                     |  |
|                                                                        | Cuenta de Activos Fijos:                                                             |                     |  |
|                                                                        | Otras Deducciones:                                                                   |                     |  |
|                                                                        | Otros Pagos:                                                                         |                     |  |
|                                                                        |                                                                                      |                     |  |
|                                                                        |                                                                                      |                     |  |
|                                                                        |                                                                                      |                     |  |
|                                                                        | Guardar Cancelar Eliminar Buscar Imprimir V Cerrar Siguiente Anterior                |                     |  |
|                                                                        |                                                                                      |                     |  |
| © 2008 -2013 Creation - E                                              | inter B.G Fenix 3 S. Beservados todos los derechos. Version: 2.0.41767 de 08/05/2014 | *<br>0              |  |
|                                                                        |                                                                                      | ÷                   |  |
|                                                                        |                                                                                      |                     |  |
| Minicio 🍇 🖉 🧮 💽 🖳                                                      |                                                                                      | ES * 👍 🏳 🗎 11:08    |  |
| е.                                                                     |                                                                                      |                     |  |

• Nota: Fénix ya viene pre-configurado con estas cuentas y porcentajes, pero siempre es recomendable revisar, si esta pre-configuración se adapta a las necesidades o gustos de nuestra empresa

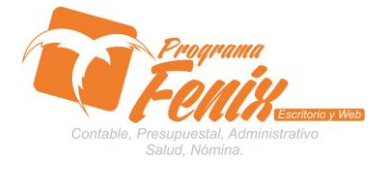

PROTOCOLO MAESTROS BÁSICOS DE POS

Centro Comercial Las Tiendas Local 05 www.programafenix.com - ronalabn@gmail.com